学堂|浙江老年春

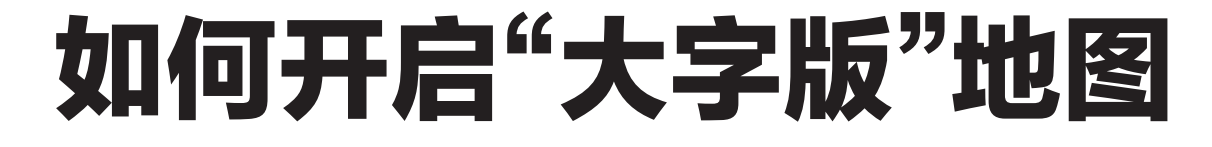

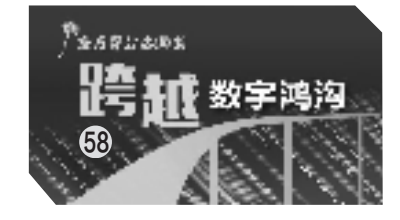

本报记者 王兴

6版

上一期,我们介绍了如何安装 地图软件、设置导航语音等功能,今 天我们继续以高德地图和百度地图 App为例,学一学如何开启"大字 版"地图,让界面更简洁,操作更简 便。

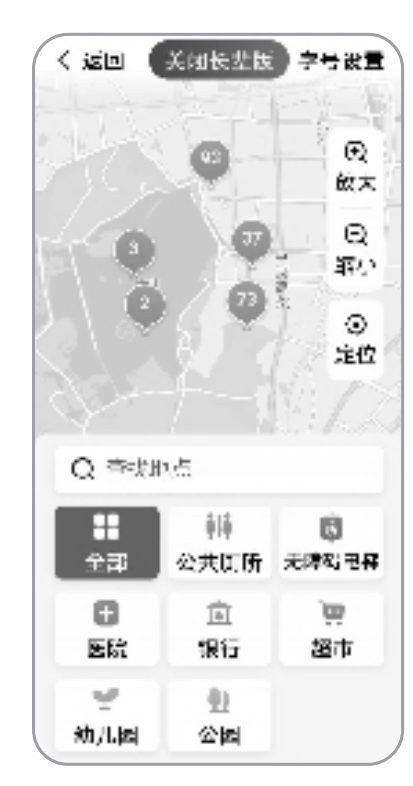

高德地图长辈版主界面。

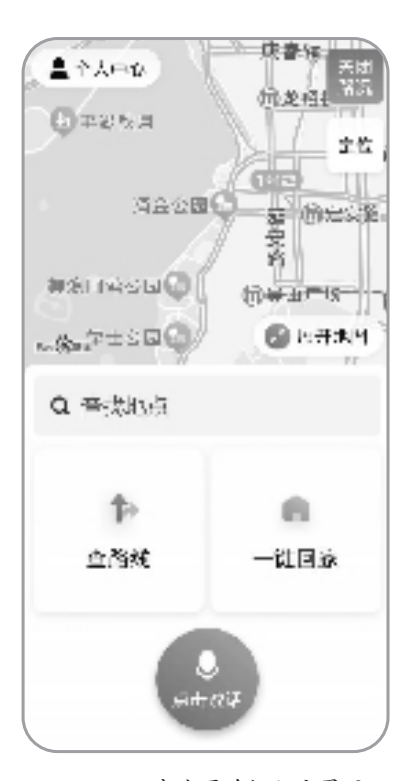

百度地图关怀版主界面。

## 如何开启 "大字版"高德地图

高德地图内嵌了长辈版模 式,可通过以下三种方式开启。

方式一:直接在高德地图首 页搜索"长辈版"或"关怀版",点 击页面上方的"开启长辈版"按 钮即可。

方式二:点击地图右下角的 "我的"或"未登录",再点击右上 角的"设置"图标进入设置页面, 选择"地图设置"后,点击"长辈 版设置"右侧的开关,然后点击 页面上方的"开启长辈版"按钮 即可。

方式三:在高德地图首页, 点击右上方的"图层"打开图层 页面,点击"长辈地图"图标即可 开启。

与普通模式相比,通过以上 适老化设置,高德地图呈现出以 下亮点。

地图字体变大,图标色彩增强,点击首页右上方"字号设置" 还可将字号调整为超大字。

首页平铺了老年人等群体 的高频出入场景,可一键触达超 市、公园、医院、银行、幼儿园等 地点。

搜索到目的地后,地图优先 推荐步行路线和公交地铁路 线。其中,公交地铁路线还醒目 标明了行程距离、预计通行时 间,以及步行距离、站点数量等 关键信息。

无诱导类广告按键及广告 弹窗。

但是在体验过程中,记者也 发现了一些待优化的地方。

长辈版入口位置不明显, 需要多个步骤才能切换至适老 模式。并且,适老模式容易退 出,若点击左上角"返回"按键 或手机回退操作时,会退出适 老模式回到普通模式,需要重 复步骤,重新操作才会进入长 辈模式。

在搜索某一地点时,页面 下方会提供步行路线、公交地 铁路线,但是此场景下的路线 推荐页面无法更改我的始发位 置,并且步行路线、公交地铁路 线均为文字导航,无语音播报 导航。

在长辈模式下,高德地图无 智能语音助手,这一做法对打字 慢甚至不会打字的老年人增加 了操作难度。

## 如何开启 "大字版"百度地图

百度地图没有内嵌长辈模 式,需在"应用市场"或Apple Store 搜索并下载"百度地图关 怀版",这是专门面向老年人的 地图导航类App。

与普通模式相比,百度地 图关怀版字号、地图图标、按钮 等元素变大,在查找地点、路线 推荐、路线导航页面均做了适 老化适配,其主要亮点有:

可通过"点击说话"按钮, 以语音指令一键获得找地点、 查路线、导航等服务;

点击"查找地点",可设置 家庭地址和常用地址,并支持 修改;

点击"查路线"按钮,页面 提供了公共交通、驾车、步行这 三种符合老年用户偏好的出行 方式;

若已设置家庭地址,可点 击"一键回家"规划回家路线;

无诱导类广告按键及广告 弹窗,方便老年用户安全使用。

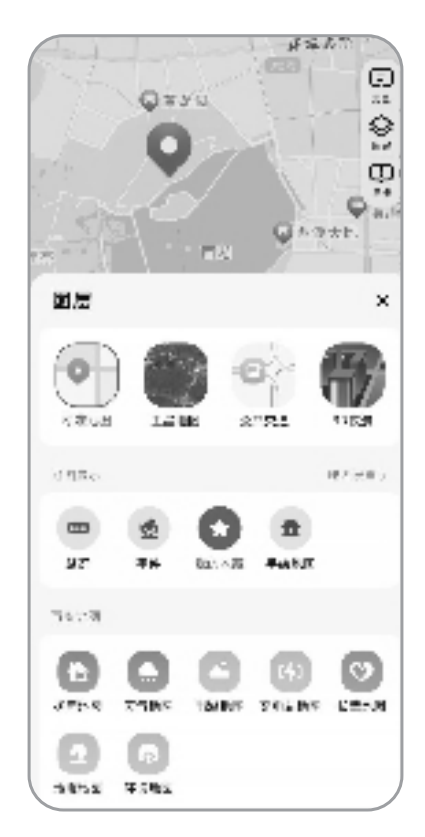

在高德地图首页,点击右 上方的"图层"打开图层页面, 点击"长辈地图"图标即可开启 长辈版。

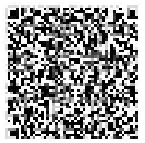

扫码看视频

## 手机电池不耐用 可能是做错五件事

不要边充电边使用手机。 边充电边使用手机会延长手机 充电时间,充电电流一般高于 手机所能提供的电流,因此这 个过程中消耗的其实是充电电 源电量而不是电池上的;损害 手机电池使用寿命,充电过程 中长时间、重度使用手机更容 易出现发热等情况。因此,手 机在充电过程中,建议最好还 是不要看视频、拍照或打电话。

不要耗尽电量再充电。有些人为了减少充电次数,会选择"深度放电"的方式,即等电池电量几乎耗尽时,再给它充电。其实,这样的方式对手机电池损耗极大。目前绝大多数人使用的是智能手机,里面安装的是锂电池,不需要深度放电,建议在电量低时及时充电就可以了。

不要使用劣质充电线及充 电器。不少人在不小心弄坏或 弄丢原装数据线后,会购买第 三方数据线替换。购买这类数 据线,很可能会碰到劣质产品 或与手机型号不匹配的情况, 从而出现电芯不稳定、充电电 流不稳等问题,容易引发安全 事故。数据线、充电器丢失或 损害后,建议购买官方配套设 备,有利于延长电池使用寿命。

不要长时间充电。有的人 习惯晚上睡前玩手机,等玩完 手机关灯睡觉时给手机充上 电,一充就是一晚上。这样做 除影响睡眠,更会影响电池续 航。手机在充电过程中如果仍 旧联网且开启消息推送等功 能,在手机满电后又会开启新 一轮电量消耗,那么手机电池 可能进入频繁的充放电循环。 因此,不要让手机充一夜的电, 建议养成习惯,在特定时间给 手机充电。

不要在高温环境下充电。 高温天气对手机充电也是一个 挑战,因为手机电池对高温十 分敏感。手机充电是电池内部 聚合物的化学反应,本身就会 发热,过高温度不利于手机充 电。充电要选择适宜温度环 境,如果充电过程中手机过热, 建议取下手机壳帮助散热。

据中国移动微信公众号